# Workspace ONE - Mobile Email Management for Office 365

## Overview

This procedure will guide you through setting up Mobile Email Management in AirWatch MDM for Office 365. The end result will keep unmanaged devices from retrieving company email.

# Configuring MEM deployment for use with Office 365

#### Office 365

You will need to create a global administrator account in Office 365 first, e.g. airwatchmdm@yourcompany.com. This account will only be used for Airwatch MDM to speak with O365. It will not need a license assigned to it.

#### AirWatch MDM

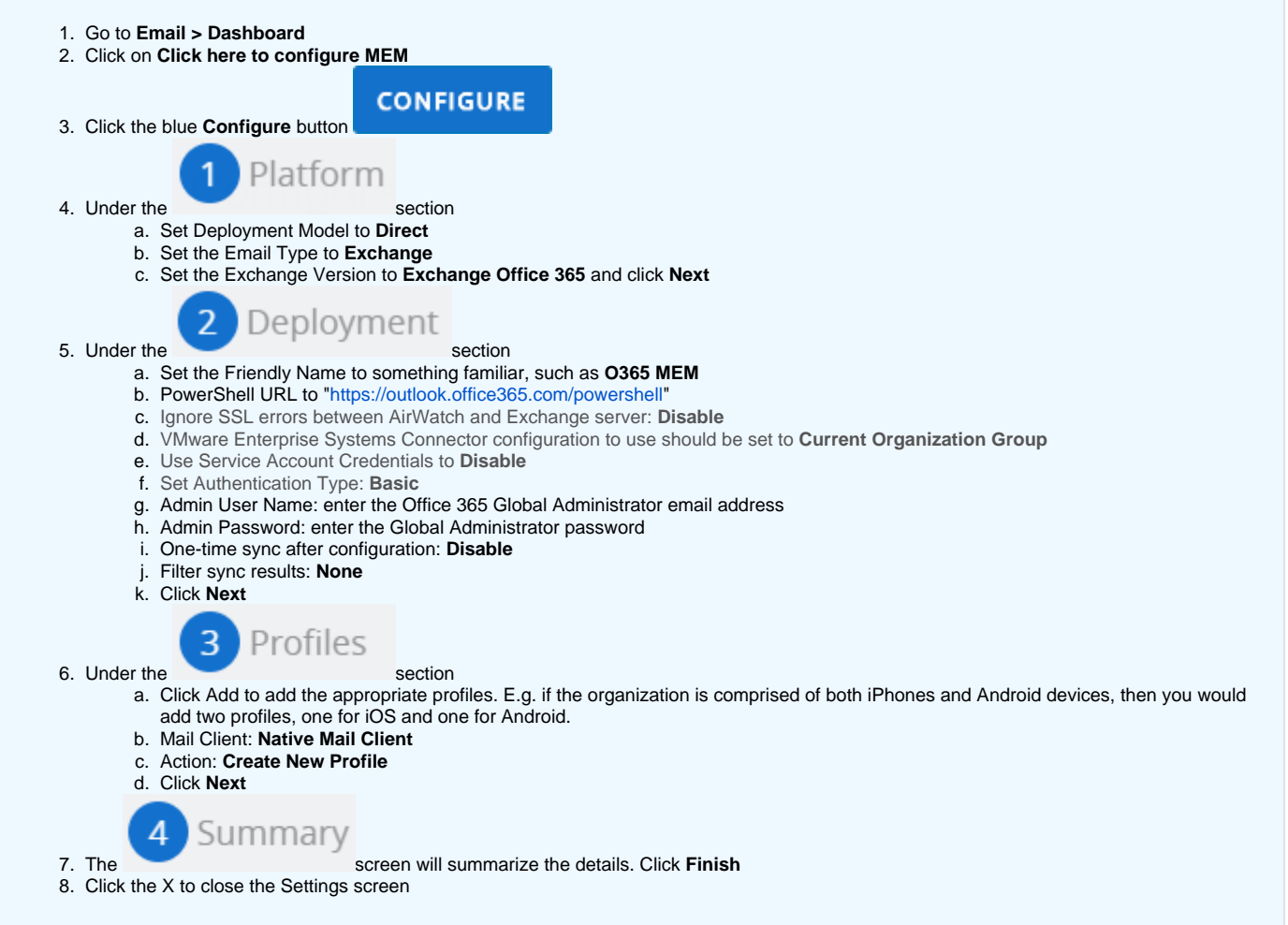

#### Profile

Now we have to correctly finish setting up the profiles.

| <ol> <li>Go to</li> <li>Click</li> <li>Click</li> <li>Click</li> <li>Click</li> </ol> | the device profile<br>the device profile n<br>ADD VER<br>the Exchange ActiveS                                             | s<br>ame<br>RSION<br>button                                                                                                    |                                  |                                 |                    |
|---------------------------------------------------------------------------------------|----------------------------------------------------------------------------------------------------|----------------------------------------------------------------------------------------------------|----------------------------------|---------------------------------|--------------------|
| 5. Char<br>6. Click<br>7. Repe                                                        | a. There are addit<br>SAVE & PU<br>eat this process for a                                                                 | {EmailAddress} by clicking the p<br>ional settings that you can set, su<br>BLISH<br>additional Profiles                           | ulus icon Η                      | ents, Allowing email forwardin  | ıg, etc.           |
| We had push                                                                           | ave found that the d<br>the profiles to those<br>1. Go to <b>Devices</b> ><br>2. Click on the dev<br>3. Click the radio b | evice profiles do not push to the<br>devices.<br>• List View<br>ice name and click Profiles<br>utton next to the profile name and | devices after clicking Save & Pr | ublish. If this happens you wil | I need to manually |
|                                                                                       | Status                                                                                                    | Profile Details                                                                                                    | Organization Group               | Configuration Type              |                    |
|                                                                                       | •                                                                                                    | MEM_dep01_iOS_Native Mail Client                                                                                                  | Kolb Electric - M494867989       | Device                          |                    |
|                                                                                       |                                                                                                    |                                                                                                    |                                  |                                 |                    |

### **Compliance Policy**

The last step is to manage and run the compliance policy at Email > Compliance Policies

- 1. Go to Email > Compliance Policies
- 2. Make the changes that you require. For example, if you only want Managed Devices to receive company email, then click the toggle switch next to the Managed Device policy.

| Compliar     | nce Policies              |                             |               |
|--------------|---------------------------|-----------------------------|---------------|
| O DISABLE CO | MPLIANCE C RUN COMPLIANCE |                             |               |
| General Em   | nail Policies             |                             |               |
| Active       | Policy                    | Current Compliance Policies | Applicable To |
| •••          | Managed Device            | Block unmanaged devices     | MEM_dep01     |
| ••           | User                      | Allow unlisted users        | MEM_dep01     |
| ••           | EAS Device Type           | Allow other device types    | MEM_dep01     |
|              | Mail Client               | Allow unlisted clients      | MEM_dep01     |

3. After you have made your changes click Run Compliance

4. Click on List View. The device should now show in this list.

You will need to Run Compliance whenever you make any changes to the compliance policy. If changes aren't taking you can also Sync Mailboxes by navigating List View, clicking the checkbox next to the device name, then selecting Actions/Sync Mailboxes.